## 印刷位置の微調整(LP-S310)

- 1.用紙設定
  - (1) 用紙設定はレセプト印刷で用紙と印刷位置がずれが生じた場合に使用します。
  - (2) デスクトップ画面の「EPSON LP-S310」のアイコン右クリックします。

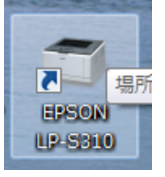

(3) 下図のような画面が表示されますので、「印刷設定」をクリックします。

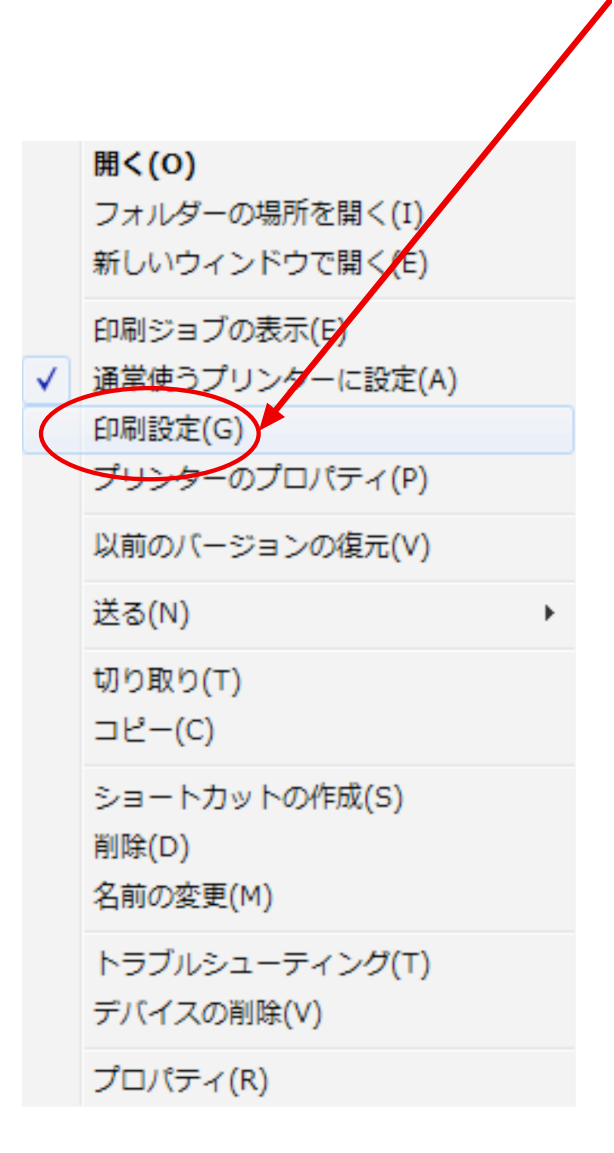

| 🖶 EPSON LP-S310 印刷設定 |                    |                                                                                            |  |
|----------------------|--------------------|--------------------------------------------------------------------------------------------|--|
| 基本設定応用設定環境設定ユーティリティー |                    |                                                                                            |  |
| A4 210 × 297 mm      | 用紙サイズ(Z)<br>印刷方向   | A4 210 × 297 mm ▼<br>● 縦(P) ◎ 横(L)                                                         |  |
|                      | 給紙装置(S)<br>用紙種類(Y) | 自動選択 ▼<br>普通紙 ▼                                                                            |  |
|                      | 📃 割付印刷(R)          | ) 割付設定(E)                                                                                  |  |
| セキュリティー印刷(G)         | 🔲 両面印刷(X)          | 両面設定(U)                                                                                    |  |
| 設定確認(N)<br>初期値に戻す(D) | とじる位置<br>印刷部数(1)   | <ul> <li>◎ 左(F)</li> <li>● 上(T)</li> <li>● 右(H)</li> <li>1</li> <li>● 部単位で印刷(O)</li> </ul> |  |
| OK キャンセル 適用(A) ヘルプ   |                    |                                                                                            |  |

(4) 下図のような画面が表示されますので、「環境設定」をクリックします。

## (4) 下図のような画面が表示されますので、「拡張設定」をクリックします。

| 🖶 EPSON LP-S310 印刷設定    | 23 |
|-------------------------|----|
| 基本設定 応用設定 環境設定 ユーティリティー |    |
| - 7ツンター                 |    |
| 実装パモリー<br>32%力がパイト      |    |
| 給紙装置<br>オフジョン給紙装置なし     |    |
| ステータスシートED届I(S)         |    |
| - ドライパー<br>拡張設定(X)      |    |
| 動作環境設定(E)               |    |
| OK キャンセル 適用(A) ヘル:      | 1  |

| (5) 下図のような画面が表示されますの<br>印刷位置を調整します。<br>スライダーを移動させると、その結<br>印刷位置の調整が終了したら<br>順次 <u>「OK」</u> をクリックして終了しま                                                                                                    | で、「オフセット」の <u>スライダー</u> をクリックして、<br>果が <u>数字</u> で表されます。<br>Eす。                                                                                                    |
|----------------------------------------------------------------------------------------------------|----------------------------------------------------------------------------------------------------|
| 拡張設定<br>印刷モード(R)<br>True Type7オント<br>● True Type7オントでそいま<br>指定したフォントだゴナ「ソンタ<br>パネル設定<br>フ ツンターの設定を使用(P)<br>トライバーの設定を使用(P)<br>トライバーの設定を使用(P)<br>トライバーの設定を使用(P)<br>トライバーの設定を使用(P)<br>水ライバーの設定を使用(P)<br>水ライバーの設定を使用(P)<br>水ライバーの設定を使用(P)<br>水方セット<br>表面 上(O) 0.5 m<br>表面 左(L) 1.0 m<br>裏面 左(F) 0.0 m<br>臣印刷濃度(Y) 3<br>「日刷濃度(Y) 3<br>「日刷濃度(Y) 3<br>「日刷濃度(Y) 3<br>「日刷環域補正(J)<br>御掛けナパラーンを細かくする<br>アフツケーションの部単位印刷<br>〇Sのスプールを使用(U)<br>〇K<br>キャンセグ | 記事業       2       ×         記事業       1       1         アンドマビロ局川(B)       1       1         m       1       1       1         m       1       1 <t< th=""></t<> |